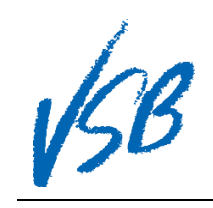

| 1.<br>2.                                 | Click on the <b>account name</b><br><b>drop down</b> menu in the upper-<br>right of the window<br>Click on <b>Set Preferences</b>                                                                                                    | Vancouver Pages My Info Academics Calendar Locker                                                                                                    | et Preferences 2 |
|------------------------------------------|----------------------------------------------------------------------------------------------------|----------------------------------------------------------------------------------------------------|------------------|
| 3.<br>4.<br><b>5.</b><br><b>6.</b><br>7. | Click on the <b>Security</b> top tab<br>Select a <b>security question</b> from<br>the drop down menu<br>Enter the <b>security question</b><br><b>answer</b><br>Re-enter the <b>security question</b><br><b>answer</b><br>Click the <b>OK</b> button | General       Security       3 communication         Primary email                                                                                     |                  |
| 8.<br>9.                                 | Enter your <b>password</b><br>Click the <b>Save</b> button                                                                                                    | Confirm Identity         Security preferences have changed. Please verify your current password         Current password         @ Save         Cancel |                  |

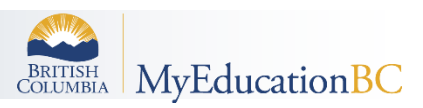